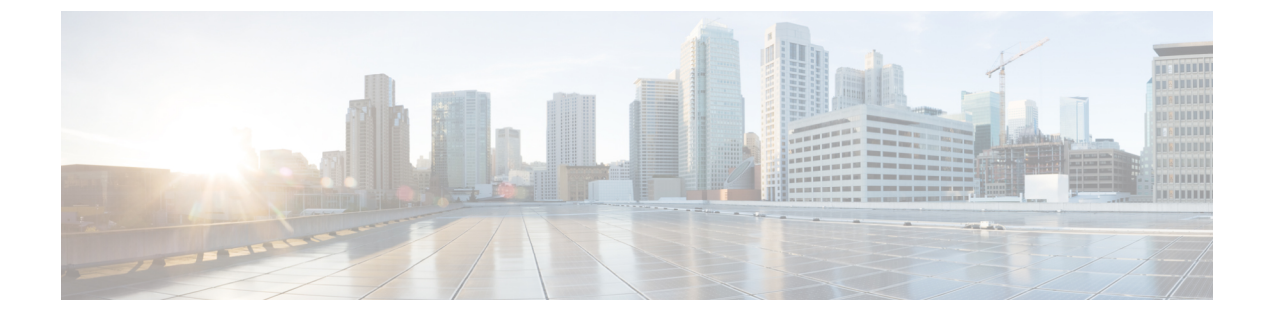

# システム イベント ログの管理

この章は、次の内容で構成されています。

- ・システムイベントログ,1ページ
- 各サーバのシステムイベントログの表示, 2ページ
- ・ シャーシ内のサーバのシステムイベント ログの表示, 2 ページ
- SEL ポリシーの設定, 3 ページ
- ・ サーバのシステム イベント ログの管理,5ページ

## システム イベント ログ

システムイベントログ(SEL)は、NVRAM内のCIMCに存在します。 過不足の電圧、温度イベント、ファンイベント、BIOS からのイベントなど、ほとんどのサーバ関連イベントが記録されます。 SEL は、主にトラブルシューティングのために使用します。

SEL ファイルのサイズは約 40KB で、ファイルがいっぱいになるとそれ以上イベントを記録でき ません。新たなイベントを記録できるようにするには、ファイルの中身をクリアする必要があり ます。

SEL ポリシーを使用して、SEL をリモート サーバにバックアップできます。また、必要に応じて、バックアップ操作後にSELをクリアすることもできます。バックアップ操作は、特定のアクションに基づいて起動するか、定期的に実行できます。SEL のバックアップやクリアは、手動で行うこともできます。

バックアップファイルは、自動的に生成されます。 このファイル名の形式は、 sel-SystemName-ChassisID-ServerID-ServerSerialNumber-Timestamp です。たとえば、 sel-UCS-A-ch01-serv01-QCI12522939-20091121160736 となります。

# 各サーバのシステム イベント ログの表示

手順

| ステップ1 | [Navigation] | ペインの | [Equipment] | タブ | をク | リック | 'します。 |
|-------|--------------|------|-------------|----|----|-----|-------|
|-------|--------------|------|-------------|----|----|-----|-------|

- ステップ2 [Equipment] タブで、[Equipment] > [Chassis] > [Chassis Number] > [Servers] を展開します。
- **ステップ3** システム イベント ログを表示するサーバをクリックします。
- ステップ4 [Work] ペインの [SEL Logs] タブをクリックします。 Cisco UCS Manager によってサーバのシステム イベント ログが取得され、イベントのリストが表示されます。

# シャーシ内のサーバのシステム イベント ログの表示

### 手順

- **ステップ1** [Navigation] ペインの [Equipment] タブをクリックします。
- ステップ2 [Equipment] タブで、[Equipment] > [Chassis] > [Chassis\_Name] を展開します。
- ステップ3 [Work] ペインの [SEL Logs] タブをクリックします。 Cisco UCS Manager によってサーバのシステム イベント ログが取得され、イベントのリストが表示されます。
- ステップ4 [Server] テーブルで、システム イベント ログを表示するサーバを選択します。 Cisco UCS Manager によってサーバのシステム イベント ログが取得され、イベントのリストが表示されます。

I

# SEL ポリシーの設定

手順

- **ステップ1** [Navigation] ペインの [Equipment] タブをクリックします。
- ステップ2 [Equipment] タブで、[Equipment] ノードを展開します。
- ステップ3 [Work] ペインの [Policies] タブをクリックします。
- ステップ4 [SEL Policy] サブタブをクリックします。
- **ステップ5** (任意) [General] 領域で、[Description] フィールドにポリシーの説明を入力します。 この領域の他のフィールドは読み取り専用です。
- **ステップ6** [Backup Configuration] 領域で、次のフィールドに値を入力します。

| 名前               | 説明                                                                                                    |  |  |  |
|------------------|----------------------------------------------------------------------------------------------------|--|--|--|
| [プロトコル]フィールド     | リモートサーバとの通信時に使用するプロトコル。次のいずれ<br>かになります。                                                                                                    |  |  |  |
|                  | • [FTP]                                                                                                    |  |  |  |
|                  | • [TFTP]                                                                                                    |  |  |  |
|                  | • [SCP]                                                                                                    |  |  |  |
|                  | • [SFTP]                                                                                                    |  |  |  |
|                  | •[USB A]:ファブリックインターコネクトAに挿入された<br>USB ドライブ。                                                                                                    |  |  |  |
|                  | •[USB B] : ファブリック インターコネクト B に挿入された<br>USB ドライブ。                                                                                                    |  |  |  |
| [Hostname] フィールド | バックアップ設定が存在する場所のサーバのホスト名または IP<br>アドレス。 IPv4 または IPv6 アドレスではなくホスト名を使用<br>する場合、で DNS サーバを設定する必要があります。 Cisco<br>UCS ドメインが Cisco UCS Central に登録されていないか、DNS<br>管理が [ローカル] に設定されている場合は、Cisco UCS Manager<br>で DNS サーバを設定します。 Cisco UCS ドメイン Cisco UCS<br>Central に登録されていないか、DNS 管理が [グローバル] に設<br>定されている場合は、Cisco UCS Central で DNS サーバを設定し<br>ます。 |  |  |  |
|                  | <ul><li>(注) バックアップファイルの名前は、Cisco UCS によって<br/>生成されます。名前は次の形式になります。</li></ul>                                                                                                    |  |  |  |
|                  | sel-system-name-ch <i>chassis-id-</i><br>servblade-id-blade-serial<br>-timestamp                                                                                                    |  |  |  |

٦

| 名前                               | 説明                                                                                                    |  |
|----------------------------------|----------------------------------------------------------------------------------------------------|--|
| [Remote Path] フィールド              | 必要に応じて、リモートサーバ上のファイルの絶対パスを指定<br>します。                                                                                          |  |
|                                  | SCPを使用する場合、絶対パスは常に必要です。他のプロトコルを使用する場合は、ファイルがデフォルトのダウンロードフォルダにあれば、リモートパスを指定する必要はありません。ファイルサーバの設定方法の詳細については、システム管理者に問い合わせてください。 |  |
| [Backup Interval] ドロップダウ<br>ンリスト | 自動バックアップ間の待機時間。次のいずれかになります。                                                                                                   |  |
|                                  | • [Never]: 日朝 SEL アータ ハックアッフを美行しません。                                                                                          |  |
|                                  | • [1 Hours]                                                                                                    |  |
|                                  | • [4 Hours]                                                                                                    |  |
|                                  | • [8 Hours]                                                                                                    |  |
|                                  | • [24 Hours]                                                                                                    |  |
|                                  | • [1 Week]                                                                                                    |  |
|                                  | • [1 Month]                                                                                                    |  |
|                                  | (注) システムによって自動バックアップを作成する場合<br>は、[Action] オプション ボックス内の [Timer] チェッ<br>クボックスがオンになっていることを確認してください。                              |  |
| [Format] フィールド                   | バックアップファイルに使用する形式。次のいずれかになりま<br>す。                                                                                            |  |
|                                  | • Ascii                                                                                                    |  |
|                                  | •2 進数                                                                                                    |  |
| [Clear on Backup] チェックボッ<br>クス   | オンにすると、Cisco UCS はバックアップ後にすべてのシステ<br>ムイベントログをクリアします。                                                                          |  |
| [ユーザ] フィールド                      | システムがリモートサーバへのログインに使用する必要のある<br>ユーザ名。 このフィールドは、プロトコルが TFTP または USB<br>の場合は適用されません。                                            |  |
| [パスワード] フィールド                    | リモートサーバのユーザ名のパスワード。 このフィールドは、<br>プロトコルが TFTP または USB の場合は適用されません。                                                             |  |

| 名前                        | 説明                                                              |  |  |
|---------------------------|-----------------------------------------------------------------|--|--|
| [Action] オプション ボックス       | オンにした各チェックボックスのイベントが発生したとき、シ<br>ステムによって SEL バックアップが作成されます。      |  |  |
|                           | •[Log Full]:ログが許容される最大サイズに到達。                                   |  |  |
|                           | •[On Change of Association]:サーバとそのサービスプロファ<br>イルの間のアソシエーションが変化。 |  |  |
|                           | •[On Clear]:システム イベント ログがユーザによって手動<br>でクリア。                     |  |  |
|                           | • [Timer] : [Backup Interval] ドロップダウン リストで指定さ<br>れた時間間隔に到達。     |  |  |
| [Reset Configuration] ボタン | バックグラウンドの設定情報をリセットするには、このボタン<br>をクリックします。                       |  |  |

**ステップ7** [Save Changes] をクリックします。

# サーバのシステム イベント ログの管理

## システム イベント ログの1つ以上のエントリのコピー

このタスクでは、サーバまたはシャーシの[SEL Logs] タブからサーバのシステムイベントログが 表示されていることを前提にしています。

#### 手順

ſ

- ステップ1 Cisco UCS Manager GUIによって [SEL Logs] タブにシステム イベント ログが表示されたら、マウ スを使用してシステム イベント ログからコピーするエントリを強調表示します。
- ステップ2 [Copy]をクリックして、強調表示されたテキストをクリップボードにコピーします。
- ステップ3 強調表示されたテキストをテキストエディタまたは他のドキュメントに貼り付けます。

### システム イベント ログの印刷

このタスクでは、サーバまたはシャーシの[SELLogs]タブからサーバのシステムイベントログが 表示されていることを前提にしています。

#### 手順

- **ステップ1** Cisco UCS Manager GUIの [SEL Logs] タブにシステム イベント ログが表示されたら、[Print] をク リックします。
- **ステップ2** [Print] ダイアログボックスで次の手順を実行します。
  - a) (任意) デフォルトプリンタ、あるいはその他の任意のフィールドまたはオプションを修正 します。
  - b) [Print] をクリックします。

### システム イベント ログのリフレッシュ

このタスクでは、サーバまたはシャーシの[SEL Logs] タブからサーバのシステムイベントログが 表示されていることを前提にしています。

#### 手順

Cisco UCS Manager GUIの [SEL Logs] タブにシステム イベント ログが表示されたら、[Refresh] を クリックします。

Cisco UCS Manager はサーバのシステム イベント ログを取得し、アップデートされたイベント リ ストを表示します。

### システム イベント ログの手動バックアップ

このタスクでは、サーバまたはシャーシの[SEL Logs] タブからサーバのシステムイベントログが 表示されていることを前提にしています。

### はじめる前に

システムイベントログポリシーを設定します。手動によるバックアップ操作では、システムイベントログポリシーで設定されたリモート宛先を使用します。

### 手順

Cisco UCS Manager GUIの [SEL Logs] タブにシステム イベント ログが表示されたら、[Backup]を クリックします。

Cisco UCS Manager は、SEL ポリシーで指定された場所にシステム イベント ログをバックアップ します。

### システム イベント ログの手動クリア

このタスクでは、サーバまたはシャーシの[SELLogs]タブからサーバのシステムイベントログが 表示されていることを前提にしています。

#### 手順

I

Cisco UCS Manager GUIの [SEL Logs] タブにシステム イベント ログが表示されたら、[Clear]をク リックします。

(注) SEL ポリシーの [Action] オプション ボックスで [Clear] がイネーブルになっていると、 この処理によって自動バックアップが実行されます。

٦